## **vetscan IMAGYST**<sup>™</sup> **CYTOLOGIE NUMÉRIQUE** GUIDE DE L'UTILISATEUR

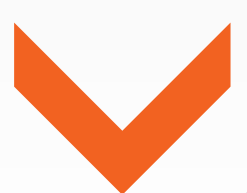

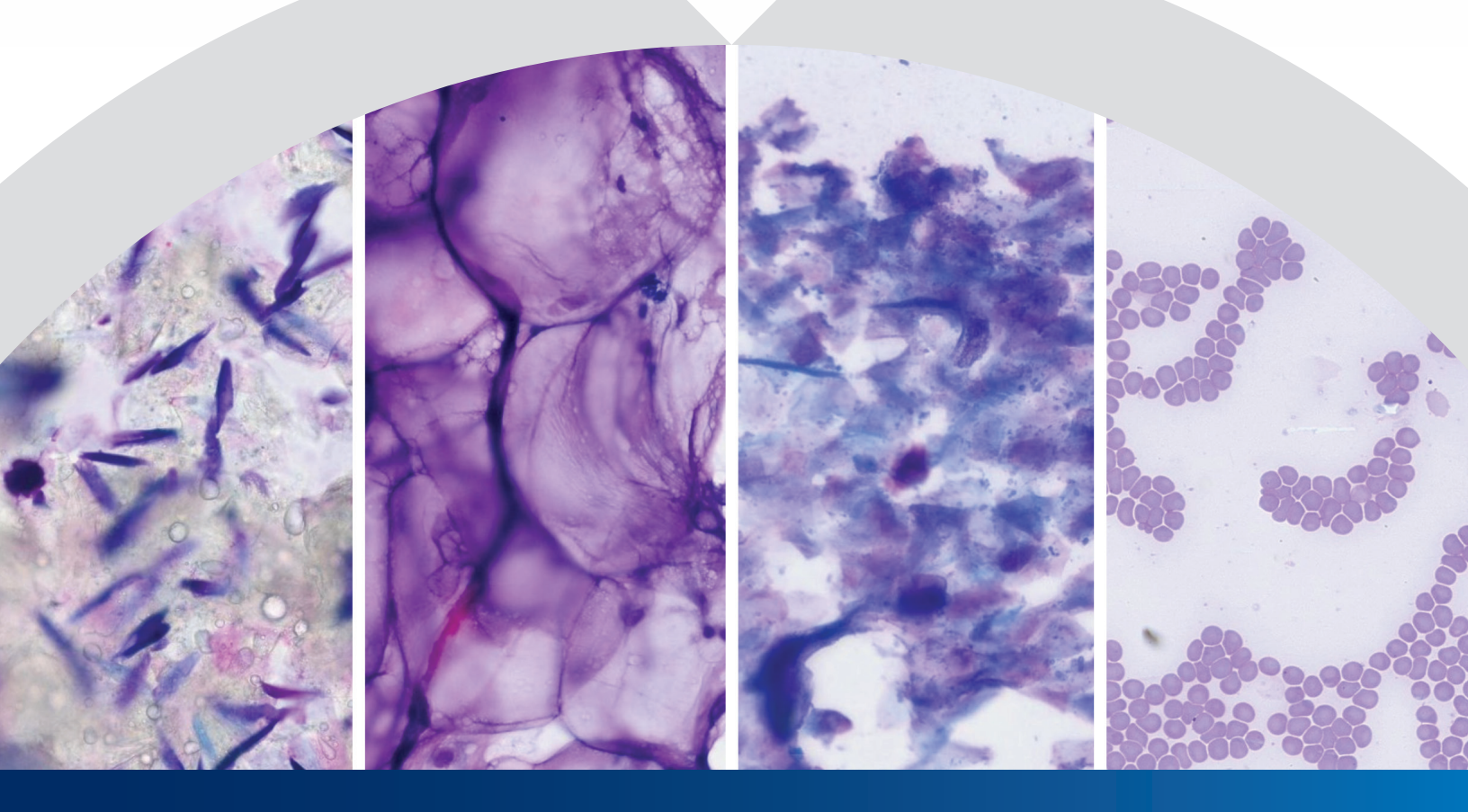

Obtenir des résultats de cytologie fiables grâce à Vetscan Imagyst™ **vetscanimagyst.com** 

## Des cytologies par des experts à portée de main

Vetscan Imagyst accélère le processus pour obtenir des résultats validés par des experts en pathologie clinique— il suffit de préparer et de numériser les lames, et ensuite de soumettre les images pour obtenir des résultats d'experts

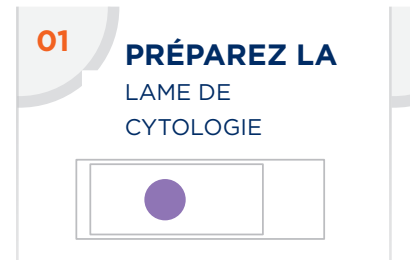

- Préparez la lame conformément aux pratiques éprouvées pour la cytologie
- Ajoutez une goutte d'huile à immersion sur l'échantillon et placez une lamelle de 24 x 60 mm sur la lame
- Placez une étiquette ou une note manuscrite sur la lame
- Gardez les lames ensemble et bien organisées

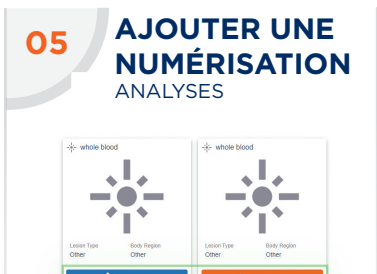

- Sélectionnez AJOUTER
  UNE ANALYSE ou
  Analyses pour ouvrir la
  fenêtre correspondante
- Sélectionnez un analyseur disponible
- Sélectionnez OUVRIR LE PLATEAU et placez la lame de cytologie sur le plateau, en la verrouillant en place

TESTS INCOMPLÈTS

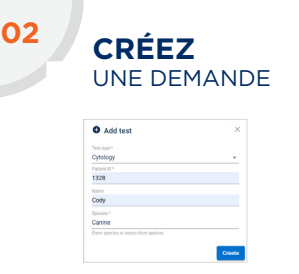

- Connectez-vous à VETSCAN IMAGYST
- Choisissez le bon échantillon et appuyez sur ANALYSE. Les informations de l'échantillon seront pré-remplies à partir de n'importe quel système logiciel connecté à Vetscan FUSE<sup>MD</sup> ou Vetscan<sup>MD</sup> Hub
- Si aucune intégration n'est disponible, sélectionnez
   Ajouter un test (+)

06

 Entrez tous les renseignements demandés, puis appuyez sur CRÉER

CIBLEZ

Appuyez sur APERÇU

et évaluez la zone de

numérisation suggérée

• Acceptez la zone d'analyse

suggérée ou créez une zone

d'analyse personnalisée pour

lorsque la zone de lecture vous

Vous pouvez numériser 2 lames par site de prélèvement Appuyez sur **SUPPRIMER (X)** pour retirer une numérisation

réduire la durée d'analyse.

Sélectionnez CONTINUER

convient

LA ZONE DE LECTURE

|                                        | DO                    | NNEZ                         |    |                                 |
|----------------------------------------|-----------------------|------------------------------|----|---------------------------------|
|                                        | DES                   | DETAI                        | LS | SUR                             |
|                                        | LE C                  | AS                           |    |                                 |
| 1228<br>Optimizer Treat ID 2007914 Com | nor 2/21/2025/3/52 PM |                              |    | Latinetal 20120                 |
| Patient history                        |                       |                              |    |                                 |
| familie<br>Game                        | Alghan hound          | April Berl<br>Zmorths - Maie |    | Investigate Optology - manufact |
|                                        |                       |                              |    | Zueta Digtal Cytology- atanda   |
| progressive weakness and all           | normal skeletal powth |                              |    | Zoeta Digital Cytokogy-urgent   |
| Press to be a configure to the plant   |                       |                              |    |                                 |
|                                        |                       |                              |    |                                 |
| Council a destantion                   |                       |                              |    |                                 |
| Sample details                         | _                     |                              |    |                                 |

- Entrez la race, l'âge et le sexe du patient
- L'espèce est déterminée automatiquement
- Ajoutez une brève anamnèse
- Sélectionnez le service requis : Examen standard ou urgent

SOUMETTEZ

will be submitted to Zoetis Digital Cytology standard

LA DEMANDE

Attach files | 0

• Pour aider le pathologiste

les photos (.jpeg) ou

à établir le diagnostic, joignez

documents (.pdf) pertinents

de cytologie affiché au-dessus

• Vérifiez si le type de service

du bouton ENVOYER LA

**COMMANDE** est correct.

• Appuyez sur ENVOYER

LA COMMANDE

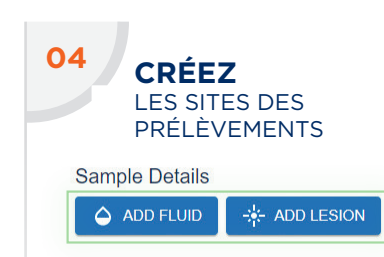

- Sélectionnez AJOUTER UN LIQUIDE ou AJOUTER UNE LÉSION
- Entrez l'information demandée
- Appuyez sur **CRÉER**
- Vous pouvez créer jusqu'à 2 sites de prélèvement différents
- Sélectionnez un exemple de carte afin d'ouvrir et modifier un exemple de site
- Pour retirer un site d'échantillon, ouvrez la carte de site d'échantillon et sélectionnez
   SUPPRIMER (i)

| 08 | AFFICHEZ      |
|----|---------------|
|    | LES RÉSULTATS |

| vetscan IMAGYST Q. Search |        |
|---------------------------|--------|
| Inbox o                   |        |
| 1328 Cody 🖂 🖪 🛢           | REVIEW |

- Lorsque les résultats sont prêts, appuyez sur PRÊT POUR EXAMEN
- Trouvez le test qui vous intéresse et appuyez sur **EXAMINER**
- Examinez les résultats
- Le test sera déplacé dans la section HISTORIQUE DES TESTS
- Un test incomplet ou non soumis affichera le statut de Demande de test incomplète dans la boîte de réception
- Sélectionnez OUVRIR pour remplir tous les champs obligatoires
- Passez en revue les étapes 3 à 7

## Contactez votre représentant Zoetis afin d'obtenir de l'aide.

128 fluffy 🛞

Pour obtenir du soutien produit, envoyez un courriel à Dxsupport.ca@zoetis.com (méthode préférée) ou appelez le 1-888-746-2395.

Toutes les marques de commerce sont la propriété de Zoetis ou de ses concédants. © 2025 Zoetis Services LLC. Tous droits réservés. MM-41115fr